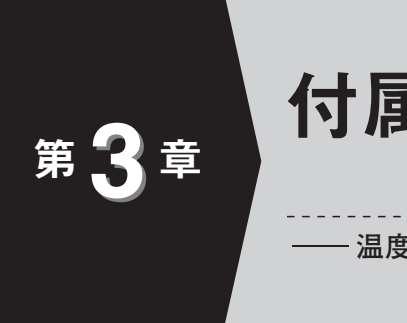

## 付属基板を動かしてみる

― 温度や重さを測ってみる

理屈はさておき,まずは付属基板でどのようなことができるのか,早速動かしてみましょう.

## 気温を測ってみる

● A - D コンバータ内の温度センサを使うので 準備要らず

付属基板上のA-Dコンバータの内部には、キャ リブレーション(自己調整)用途の温度センサが内蔵さ れています(図1). ±2℃の精度をもち、絶対零度 (-273.15℃,0K)からの値を示してくれます.付属 基板自体の使用温度範囲は0~70℃です.

写真1に示すように,搭載されているA-Dコン バータ(AD7793)のパッケージは,小型なので (TSSOP),外気と内部のセンサとの温度差が小さく, 気温を測るにはもってこいです.

**写真1**右側のICは、定番の温度センサLM35で、 AD7793よりパッケージが大型(TO-92)です.

## ● やってみよう!

- USB ADC 基板を USB ケーブルでパソコンと 接続します.
- ② アプリケーション・ソフトウェア「USB ADC GENERAL CONSOLE」を立ち上げます.

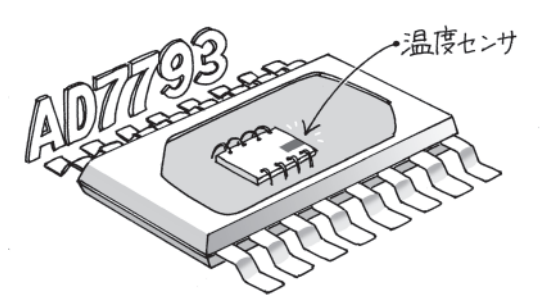

図 1 A-Dコンバータ IC に温度センサが内蔵されている

- ③ USB ADC 基板がパソコンに認識され、その ポート番号が図2の接続パネルに表示されます.
  もし、複数のポート番号が存在し、どれがUSB
  - ADC 基板のものかわからないときは、「ドライ バとポート番号の確認」(p.xx)で、目的の番号を 調べてみましょう.
- ④ [接続] ボタンを押して USB ADC 基板を使う ためのソフトウェア上の接続を行います.通信ス テータス欄に記号が表示されれば接続成功です.
- ⑤ 温度測定用に設定した設定ファイルが用意して あるので、読み込んで一括設定します.[設定読 み出し]ボタンを押して、図3の「設定読み込 み」ダイアログから、同じディレクトリ上の 「TEMP.CFG」を開いてみてください.

図4のように、入力チャネルが「内蔵温度センサ」 に変わっていれば読み出し成功です。

(6) [開始] ボタンを押してみましょう.初期値では サンプル・レートが16.7 Hz なので100回ぶん測 定するのに約6秒かかります.測定が終了したら グラフに何か表示するはずです.これは、A-D

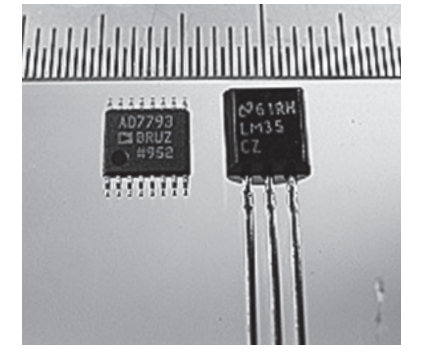

写真1 AD7793 とLM35 の外観

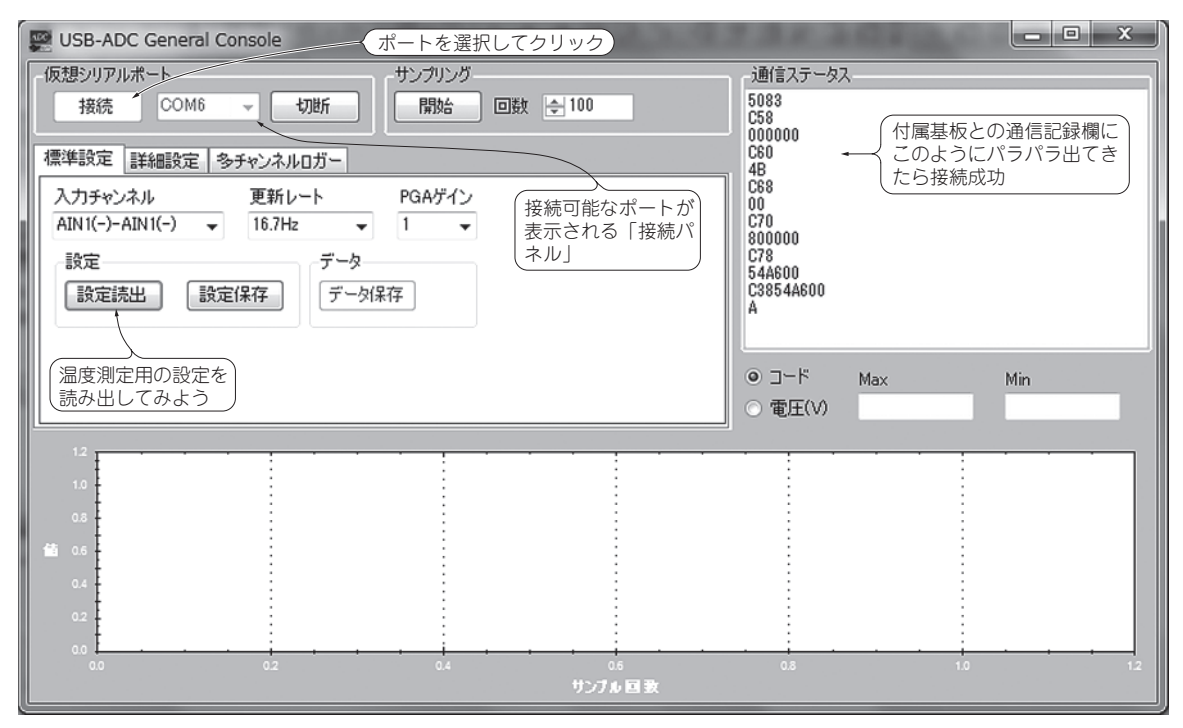

図2 「USB - ADC General Console」の画面

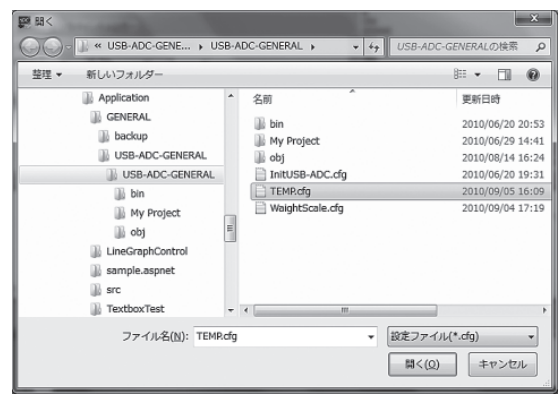

図3 設定ファイルを開くダイアログ

コンバータ IC が内蔵温度センサを読み出した生 の値をグラフに表示したものです. セ氏温度に換 算してみましょう.

- ⑦ 右中央部の矢印で示した「温度」チェック・ボ タンにチェックを入れてください.グラフの縦軸 が温度になりましたね.この温度は、現在の IC 内部の温度を表示しているので、実際の室温とは IC パッケージの熱伝導の時間差がありますが、 IC 内部で電力を消費していない状態では、かな り正確な温度計となります.
- ⑧ 熱を加えてみましょう.基板は精密機器なので 静電気や機械的な衝撃に注意してください.
- ⑨ 写真2のように, IC パッケージの表面に白熱灯

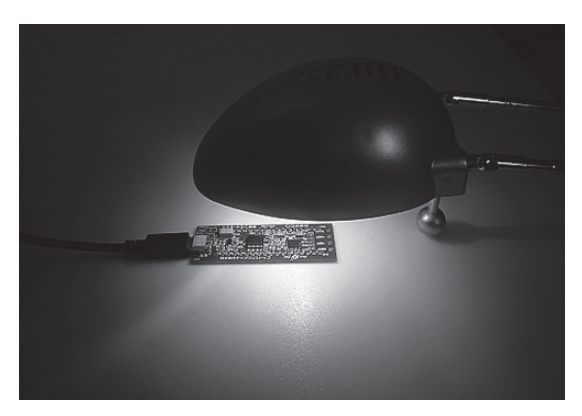

写真2 白熱灯(ハロゲン・ランプ)の光を当ててみる

などの放射熱源で基板を照射してみると、温度が 変化するのが観測できます.指で直接ふれても同 じ効果です.端子に注意して観察してみましょう.

● A-Dコンバータ自体の温度上昇を測ってみた 図5のように付属基板に抵抗を接続すると、A-D コンバータ内部の温度上昇を観測できます(図6).付 属基板上のA-Dコンバータ内にある定電流源などが、 熱源になるのでしょう.高精度に測定したいときは、 IC 自体の温度上昇も考慮する必要があるということ

です

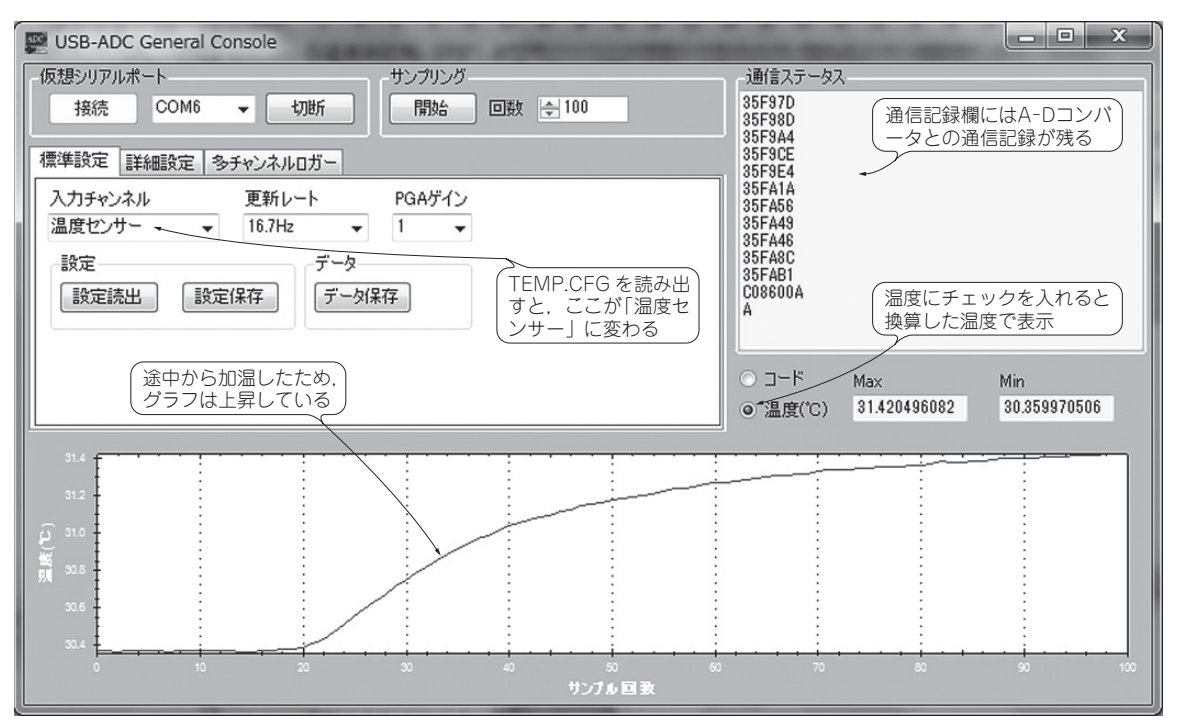

図4 温度上昇が測定結果に出ている

![](_page_2_Figure_2.jpeg)

図5 電力を消費する回路と設定

![](_page_2_Figure_4.jpeg)

図6 測定結果(6秒ほどの間に0.3℃上昇した)

## はんだごての温度を測ってみる

● 実験の方法

次に熱電対を使って,はんだゴテの温度(公称 350 ℃)を測ってみます.測定中の様子を**写真3**に示しま す.

![](_page_2_Picture_9.jpeg)

写真3 350 ℃に設定したはんだごてに盛り付けたはんだ の温度を T 熱電対で直接測る 熱電対の接続には端子台を利用している

熱電対には、K型,E型,T型などさまざまな種類 があり、いずれも測定点との温度を微小電圧で出力し ます.熱電対の素材/線径と最高使用温度の関係は JISハンドブックに掲載されています.例えば、K型 では線径1mmで950℃,T型の線径0.32mmは250 ℃が加熱上限です.被覆材によっては上限が上がるも のもあります.JISが発行しているJISハンドブック には、起電力-温度換算表や測定温度範囲や補正のた めの換算式も掲載されています.

付属基板には、4個のセンサ接続用の穴が開いており、それぞれ、電流出力1、アナログ入力1、アナロ

3

6

-

0